## Office 365 Download Guide (personal computers only)

The steps below are design to help Students, Faculty, and Staff download Office 365 on their personal computers (for university-owned computers, contact the help desk at the end of this guide).

- 1. Visit email.olivet.edu and sign-in using your ONU email and password
- 2. Click on the gear icon in the top-right corner and choose Office 365

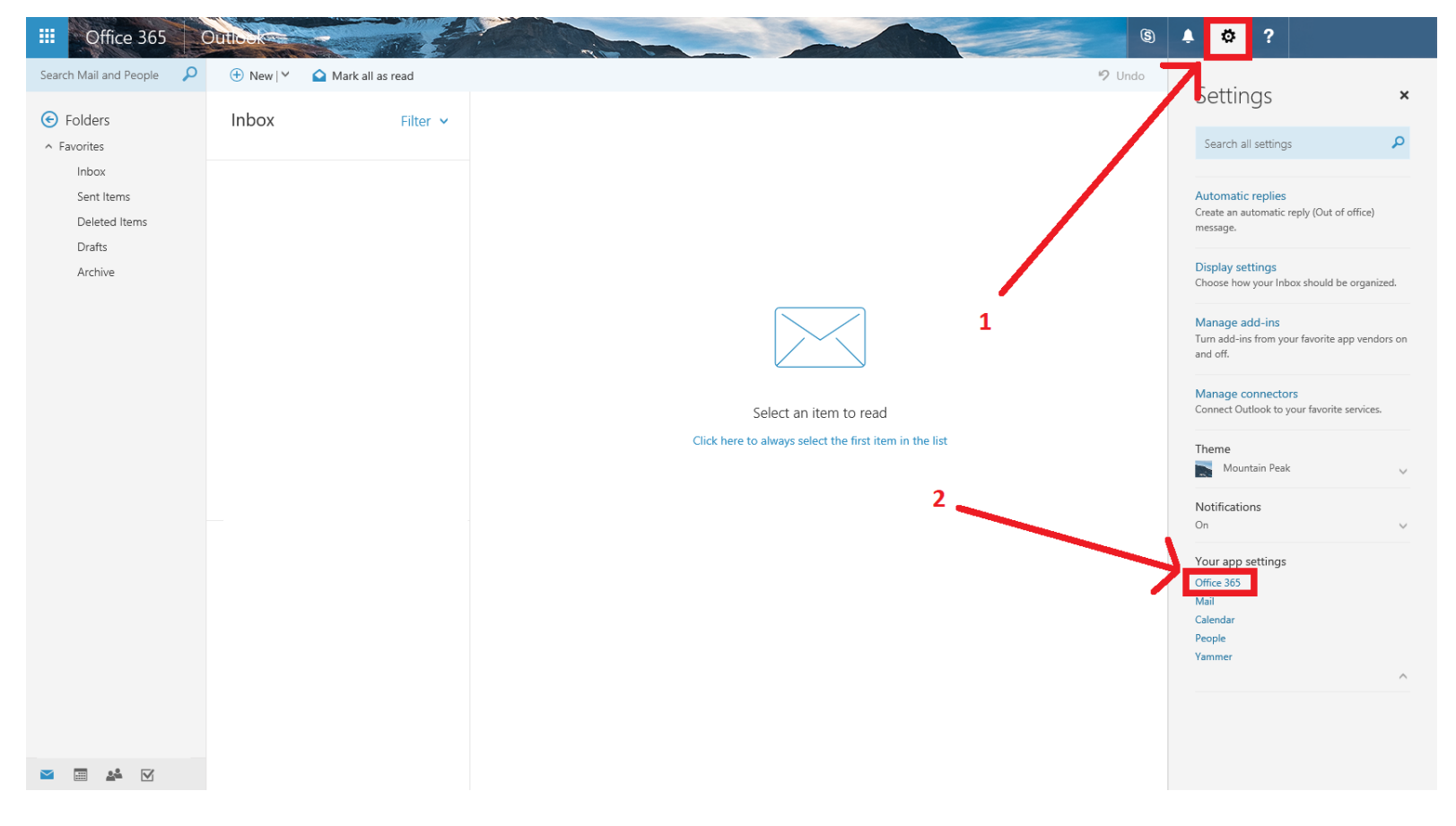

## Office 365 Download Guide (personal computers only)

3. Click Install Status on the left, then click Install Desktop Applications

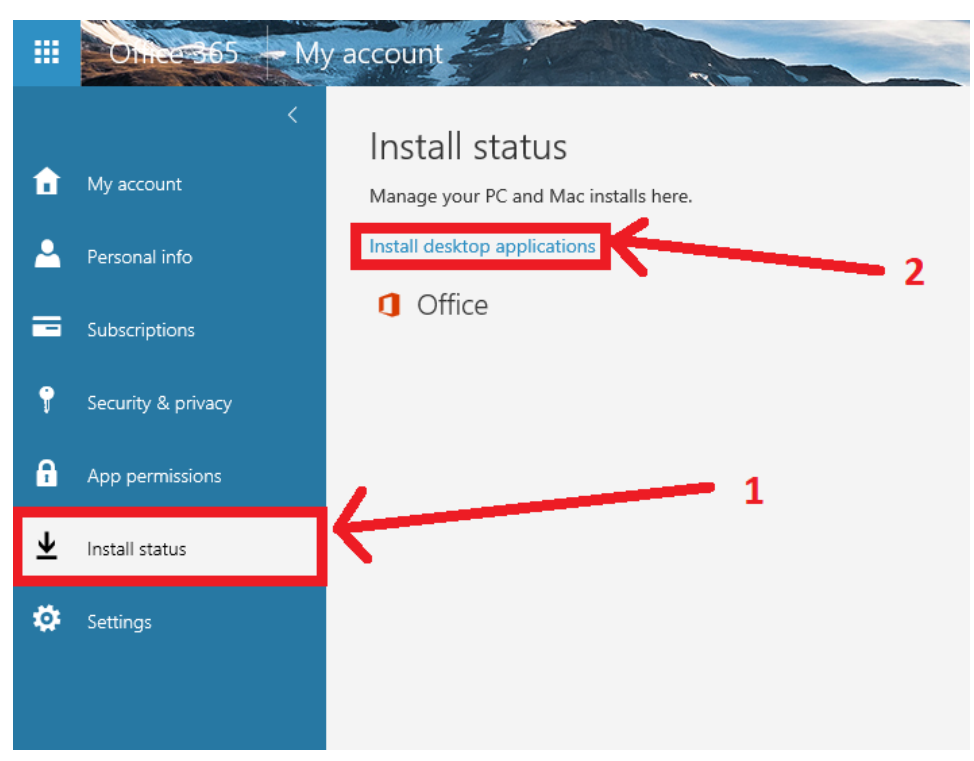

## Office 365 Download Guide (personal computers only)

## 4. Click Install

| III 01113655 -  |                                                                                                    | <u>ا</u> | ø           | ?          |             |
|-----------------|----------------------------------------------------------------------------------------------------|----------|-------------|------------|-------------|
| e               |                                                                                                    |          |             |            |             |
| Software        |                                                                                                    |          |             |            |             |
| Office          | Office                                                                                                    | reso     | urces       |            |             |
| Tools & add-ins | Manage installs                                                                                                    | How      | / do I loca | te my comp | puter name? |
| Phone & tablet  | Want to deactivate Office on one computer and install it on another? Go to My account > Install status.                                                                                                    |          |             |            |             |
|                 | Install Office 365 ProPlus with the new 2016 apps What happened to Office 2013?                                                                                                    |          |             |            |             |
|                 | This will install the following apps on your computer: Word, Excel, PowerPoint, OneNote, Access, Publisher, Outlook, Skype for Business, OneDrive for Business                                                        |          |             |            |             |
|                 | 🛯 🛛 📴 🚺 🤷 🗗 🐼                                                                                                    |          |             |            |             |
|                 | Word Excel PowerPoint OneNote Access Publisher Outlook Skype for OneDrive<br>Business for Business                                                                                                    |          |             |            |             |
|                 | Language: Version:                                                                                                    |          |             |            |             |
|                 | English (United States) 22-bit Advanced                                                                                                    |          |             |            |             |
|                 | Don't see the language you want? Install one of the languages in the list above and then install a language accessory pack. Additional languages and language accessory packs don't count against your install limit. |          |             |            |             |
|                 | Review system requirements<br>Troubleshoot installation                                                                                                    |          |             |            |             |
|                 | Install                                                                                                    |          |             |            |             |

If you need further assistance, contact the IT Help Desk. Phone: (815) 939-5302 | Email: it@olivet.edu In person: Lower Level of Benner Library Online: <u>http://it.olivet.edu</u>